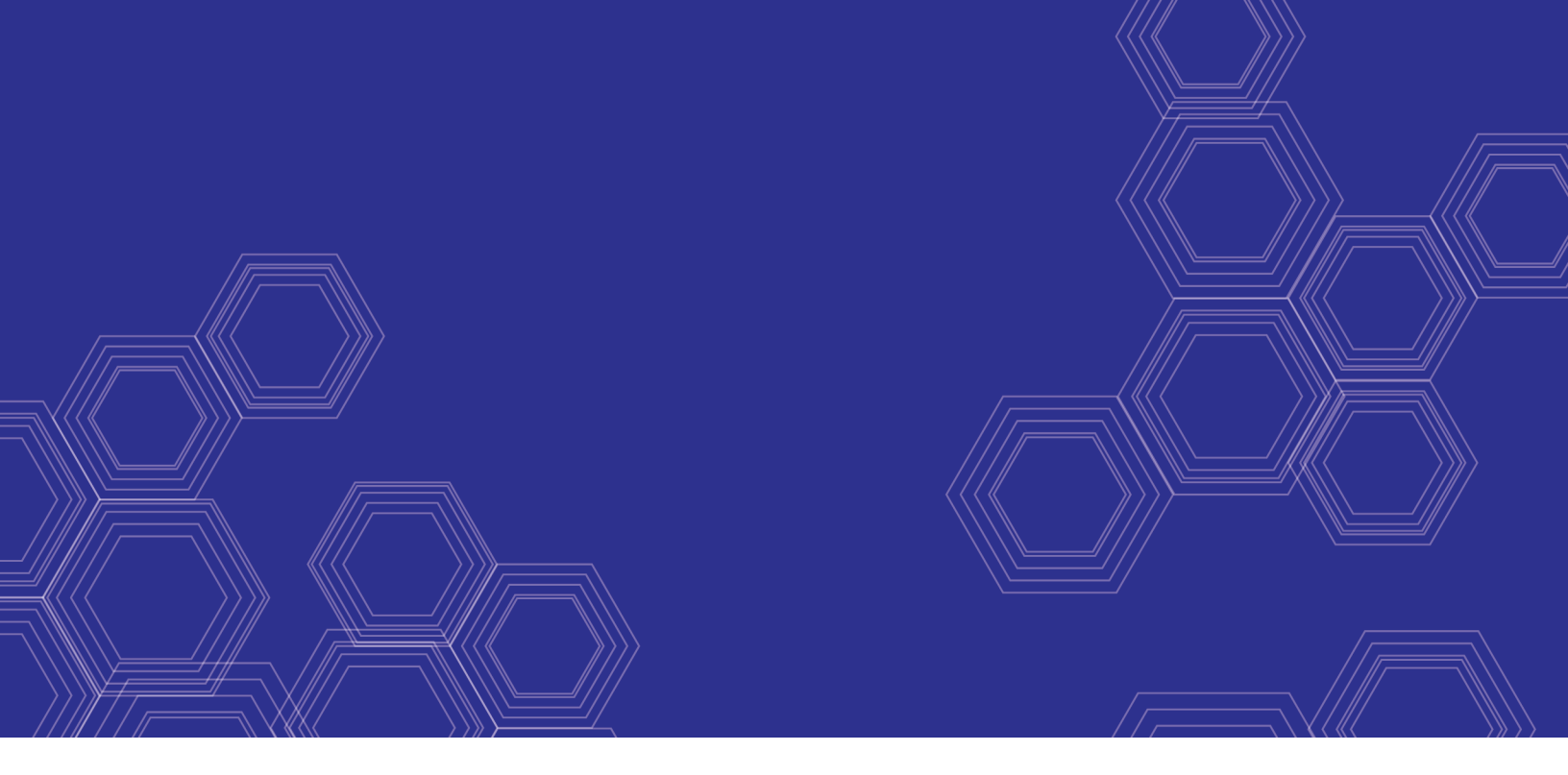

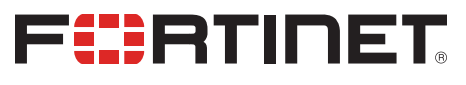

# FortiOS - Nutanix Cookbook

Version 6.4

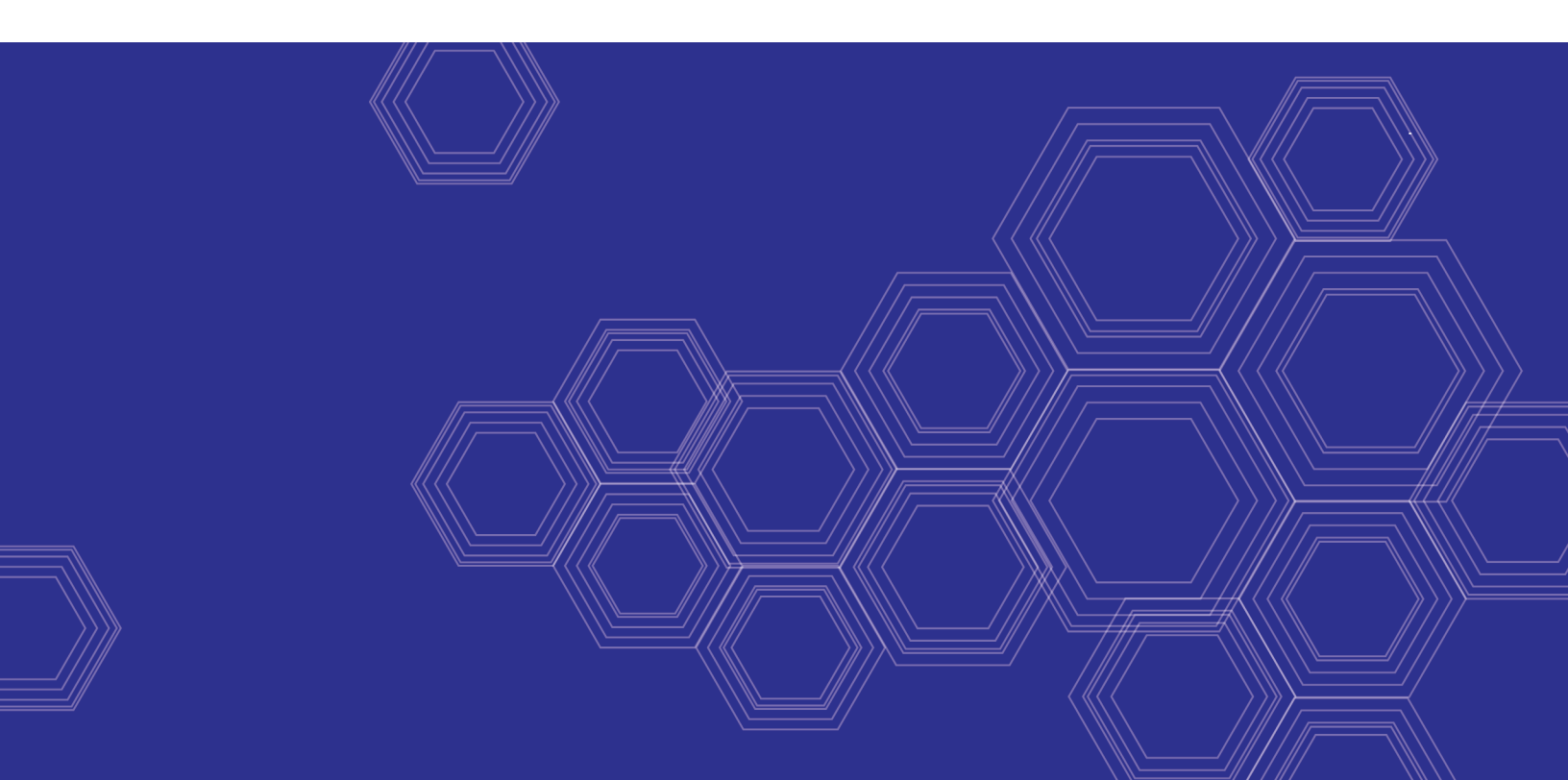

#### FORTINET DOCUMENT LIBRARY

https://docs.fortinet.com

FORTINET VIDEO GUIDE https://video.fortinet.com

FORTINET BLOG https://blog.fortinet.com

CUSTOMER SERVICE & SUPPORT https://support.fortinet.com

FORTINET COOKBOOK http://cookbook.fortinet.com

FORTINET TRAINING & CERTIFICATION PROGRAM

https://www.fortinet.com/support-and-training/training.html

NSE INSTITUTE https://training.fortinet.com

FORTIGUARD CENTER https://fortiguard.com/

END USER LICENSE AGREEMENT https://www.fortinet.com/doc/legal/EULA.pdf

FEEDBACK Email: techdocs@fortinet.com

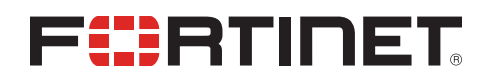

March 31, 2020 FortiOS 6.4 Nutanix Cookbook 01-640-619521-20200331

### TABLE OF CONTENTS

| Obtaining the deployment image                      | 4   |
|-----------------------------------------------------|-----|
| Uploading the FortiGate deployment image to Nutanix | 5   |
| Creating the FortiGate-VM from the image file       | . 6 |
| Registering and downloading your license            | 7   |
| Connecting to the FortiGate-VM                      | . 8 |
| Configuring the second NIC                          | . 9 |
| Change log                                          | 10  |

## Obtaining the deployment image

#### To obtain the deployment image:

- 1. Go to Customer Service & Support and log in.
- 2. Go to Download > VM Images.
- 3. Under Select Product, select FortiGate.
- 4. Under Select Platform, select KVM.
- 5. Download the deployment package file (FGT\_VM64\_KVM-v6-buildXXXX-FORTINET.out.kvm.zip).

### Uploading the FortiGate deployment image to Nutanix

#### To upload the FortiGate deployment image to Nutanix:

- 1. Log in to the Nutanix Prism Central console.
- **2.** Upload the FortiGate-VM image:
  - **a.** From the top-left corner, go to *Virtual Infrastructure > Images*.
  - b. Click Add Image.
  - c. Under Image Source, click Image File.
  - d. In the Add Images window, click Add File.
  - e. Select the VM image file downloaded in Obtaining the deployment image on page 4.
  - f. In the IMAGE TYPE dropdown list, ensure Disk is selected.
  - g. In the IMAGE DESCRIPTION field, enter the desired description.
  - h. In the *Placement Method* and *Select Cluster* fields, specify settings as desired.
  - i. Click Save.
  - j. Wait a few minutes, then refresh the browser. You will find the newly created VM image in the image list.

### Creating the FortiGate-VM from the image file

#### To create the FortiGate-VM from the image file:

- 1. In the Nutanix Prism Element console, go to the dashboard, then select Create VM.
- 2. Enter the following configuration information for *General Configuration* and *Compute Details*:
  - **a.** In the *NAME* field, enter the desired name for your VM.
  - b. Set the timezone.
  - c. In the VCPU(S) field, enter the desired number.
  - d. In the *MEMORY* field, enter the desired size. There are no RAM restrictions.
- 3. By default, a CD-ROM is listed under *Disks*. Delete the CD-ROM.
- 4. You must create a boot disk and a log disk for the VM. Create the boot disk:
  - a. Click Add New Disk.
  - **b.** The boot disk will be cloned from the VM image that you uploaded. Under OPERATION, select Clone from Image Service.
  - c. Under BUS TYPE, select SCSI.
  - d. Under IMAGE, select the FortiGate disk image.
  - e. Click *Add*. The boot disk has been added.
- 5. Create the log disk:
  - a. Click Add New Disk.
  - b. Under OPERATION, select Allocate on Storage Container
  - c. Select the desired Bus Type (for example, SCSI) and Storage Container.
  - d. Under SIZE (GB), enter 30.
  - e. Click Add. The log disk has been added.
- 6. Add a network interface for the VM:
  - **a.** Double-click the FortiGate-VM in the VM list.
  - b. Under Network Adapters (NIC), click Add New NIC.
  - **c.** Under *VLAN NAME*, select the desired VLAN. You can select DHCP fist to check connectivity. Changing the VLAN to a static IP address at a later time is recommended.
  - d. Click Add.
- 7. Pin the VM to a host:
  - a. In the VM configuration, under VM Host Affinity, click Set Affinity.
  - **b.** Under SELECT HOSTS, select the desired host.
  - c. Click Save.
- 8. Click Save. The system displays a Successfully submitted Create operation message when the VM has been created successfully with no error.

### Registering and downloading your license

You can obtain licenses for the bring your own license (BYOL) licensing model through any Fortinet partner. If you do not have a partner, contact Fortinet for assistance in purchasing a license.

After you purchase a license or obtain an evaluation license (60-day term), you receive a PDF with an activation code.

#### To register and download your license:

- 1. Go to Customer Service & Support and create a new account or log in with an existing account.
- Go to Asset > Register/Activate to start the registration process. In the Specify Registration Code field, enter your license activation code and select Next to continue registering the product. Enter your details in the other fields.

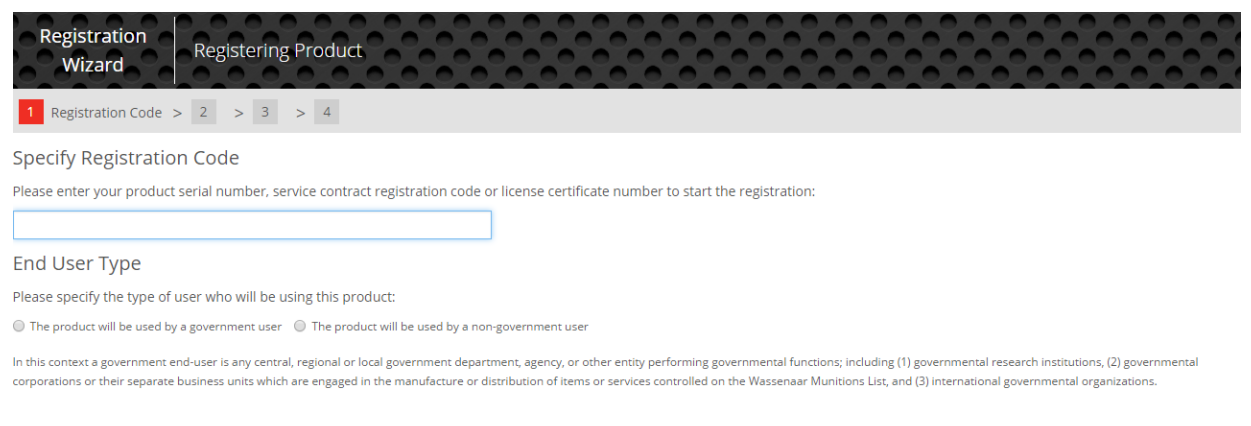

Next

**3.** At the end of the registration process, download the license (.lic) file to your computer. You will upload this license later to activate the FortiGate-VM.

After registering a license, Fortinet servers may take up to 30 minutes to fully recognize the new license. When you upload the license (.lic) file to activate the FortiGate-VM, if you get an error that the license is invalid, wait 30 minutes and try again.

### Connecting to the FortiGate-VM

### To connect to the FortiGate-VM:

- **1.** Power on the VM:
  - a. In Prism Element, find the newly created FortiGate-VM and go to its VM dashboard.
  - **b.** By default, the FortiGate-VM is shutdown after initial creation. Click *Power On*. After a successful bootup, the FortiGate-VM instance now shows a green light.
- 2. Check the IP address on the VM NICs tab.
- 3. Access the FortiGate in your browser by going to https://<IP address>.
- 4. Log in to the FortiGate-VM with the username *admin* and no password.
- **5.** After logging in successfully, upload your license (.lic) file to activate the FortiGate-VM. The FortiGate-VM automatically restarts. After it restarts, wait about 30 minutes until the license is fully registered at Fortinet, then log in again.

## Configuring the second NIC

#### To configure the second NIC:

- 1. In Prism Element, find the FortiGate-VM and go to its VM dashboard.
- 2. Double-click the FortiGate-VM in the VM list, or click Update.
- 3. Under Network Adapters (NIC), click Add New NIC.
- 4. From the VLAN NAME dropdown list, select the desired VLAN.
- 5. Click Add.
- 6. Click Save.
- 7. In your browser, log in to the FortiOS GUI.
- 8. Go to *Network > Interfaces*. The second NIC has been added, with no need to reboot the FortiGate.
- 9. Edit port2. Enter the IP address and netmask. Configure the other elements as needed, then click OK.

### Change log

| Date       | Change Description |  |
|------------|--------------------|--|
| 2020-03-31 | Initial release.   |  |
|            |                    |  |
|            |                    |  |

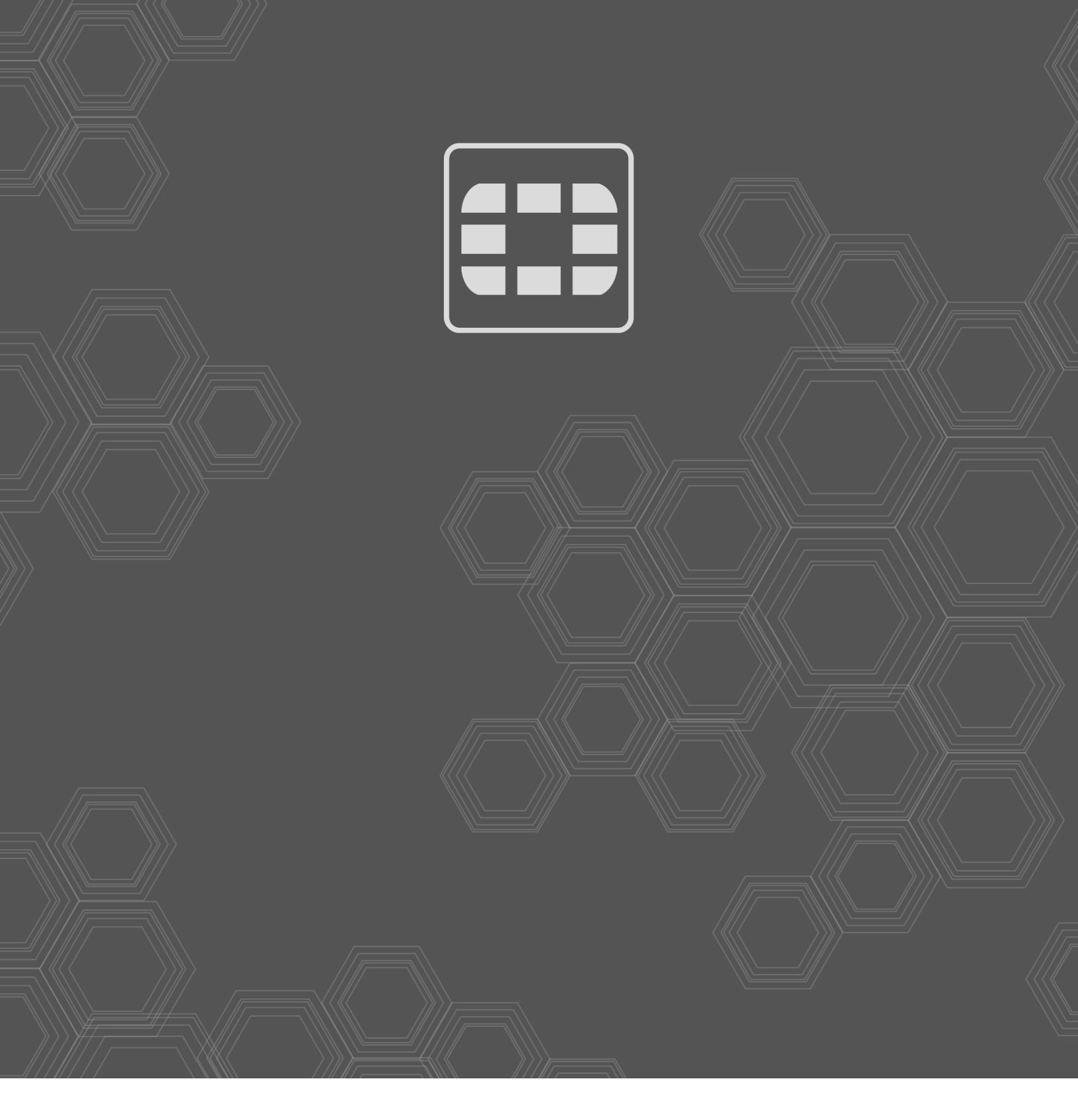

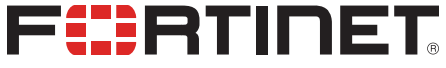

Copyright© 2020 Fortinet, Inc. All rights reserved. Fortinet®, FortiGate®, FortiCare® and FortiGuard®, and certain other marks are registered trademarks of Fortinet, Inc., in the U.S. and other jurisdictions, and other Fortinet names herein may also be registered and/or common law trademarks of Fortinet. All other product or company names may be trademarks of their respective owners. Performance and other metrics contained herein were attained in internal lab tests under ideal conditions, and actual performance and other results may vary. Network variables, different network environments and other conditions may affect performance results. Nothing herein represents any binding commitment by Fortinet, and Fortinet disclaims all warranties, whether express or implied, except to the extent Fortinet enters a binding written contract, signed by Fortinet's General Counsel, with a purchaser that expressly warrants that the identified product will perform according to certain expressly-identified performance metrics and, in such event, only the specific performance metrics expressly identified in such binding written contract shall be binding on Fortinet. For absolute clarity, any such warranty will be limited to performance in the same ideal conditions as in Fortinet's internal lab tests. In no event does Fortinet make any commitment related to future deliverables, features or development, and circumstances may change such that any forward-looking statements herein are not accurate. Fortinet disclaims in full any covenants, representations, and guarantees pursuant hereto, whether express or implied. Fortinet reserves the right to change, modify, transfer, or otherwise revise this publication without notice, and the most current version of the publication shall be applicable.